## 花蓮縣政府數位學習組裝課程選課步驟

1. 登入「e 等公務員+學習平台」, 點選首頁右上角的「加

盟機關」/「加盟機關一覽表」

- 2. 選取 [ 洄瀾 e 視界 ]
- 3. 點選「25 小時數位學習組裝課程」
- 4. 點選「整批選課」
- 5. 點選「確定」
- 6. 顯示「上課去」,代表選課成功